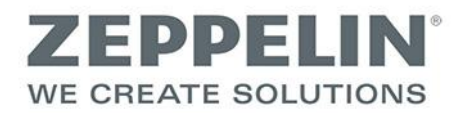

## Registrierung/Erstellung eines Benutzerkontos

Wenn Sie bisher noch nicht mit dem Onlineportal von Zeppelin Streif Baulogistik gearbeitet haben, müssen Sie einmalig vor der ersten Nutzung ein Benutzerkonto erstellen.

## Registrierung des Nutzers/Erstellen eines Benutzerkontos

1. Rufen Sie die Internetseite www.sbl-log.de auf.

Kopfmenü » Registrierung für neue Nutzer

2. Wählen Sie die Schaltfläche "Registrieren".

| ZEPPELIN <sup>®</sup><br>WE CREATE SOLUTIONS | Start   Hilfe   Registrierung für neue Nutzer   STREIF Baulogistik GmbH   Impressum   🗮   🗮   📥 |  |
|----------------------------------------------|-------------------------------------------------------------------------------------------------|--|
| Start Registrierung                          |                                                                                                 |  |
|                                              |                                                                                                 |  |
|                                              |                                                                                                 |  |
|                                              |                                                                                                 |  |
|                                              |                                                                                                 |  |
|                                              |                                                                                                 |  |

| Bite fallen Sie die Intormen für Ihr Konto aus.         Anmelden       Die Felder, die mit einem Stern (*) markidert sind, müssen ausgefüllt werden!         Passwort vergessen?       Bite Baustelie wählen       *         E-Mail-Adresse*       Bite Baustelie wählen       *         Passwort vergessen?       Bite Baustelie wählen       *         Vederholung* |
|----------------------------------------------------------------------------------------------------|
| Annelden       De Fekler, die mit einer Um arkiert sind, müssen ausgefüllt werden!         Passwort vergessen?       Butse Baustelle wählen         E-Mail-Adresse*                                                                                                    |
| Passwort vergessen?       Baustelle*       Bitte Baustelle wählen         E-Mait-Adresse*                                                                                                    |
| E-Mail-Adresse*   Passwort*   Wederholung*   Imma*   Anrede*   Herr   Vorname   Nachname*   Adresse   Postleitzahl   Postleitzahl   Telefon*   Fax   Moblinummer   Bemerkung                                                                                                    |
| Passwort*   Wiederholung*   Firma*   Anrede*   Herr   Vonare   Nachname*   I   Adresse   Postleitzahl   Vohnort*   I   Telefon*   Fax   Mobilnummer   Bemerkung                                                                                                    |
| Wiederholung*   Firma*   Anrede*   Herr   Vorname   Vorname*   Adresse   Postleitzahl   Vohnort*   Telefon*   Fax   Mobilinummer   Bemerkung                                                                                                    |
| Firma*   Anrede*   Herr   Voname   Nachname*   Adresse   Posteitzahl   Vohnort*   Telefon*   Fax   Moblinummer   Bemerkung                                                                                                    |
| Anrede* Herr   Vomame                                                                                                    |
| Vorname                                                                                                    |
| Nachname*AdressePostlettzahlWohnort*Telefon*FaxMobilnummerBemerkung                                                                                                    |
| Adresse       Postleitzahl       Wohnort*       Telefon*       Fax       Mobilnummer       Bemerkung                                                                                                    |
| Adresse                                                                                                    |
| Postietizahi Wohnort* Celefon* Fax Mobilnummer Bemerkung                                                                                                    |
| Wohnort*                                                                                                    |
| Telefon*       Fax       Mobilnummer       Bemerkung                                                                                                    |
| Fax Mobilinummer Bemerkung                                                                                                    |
| Mobilnummer Bemerkung                                                                                                    |
| Bemerkung                                                                                                    |
|                                                                                                    |
|                                                                                                    |
|                                                                                                    |
|                                                                                                    |
| Konto erstellen                                                                                                    |
| Die Felder, die mit einem Stern (*) markiert sind, müssen ausgefüllt werden!                                                                                                    |
|                                                                                                    |

3. Füllen Sie das folgende Formular aus (die mit Sternchen gekennzeichneten Felder sind Pflichtfelder), die Eingabe wird mit einem Klick auf ""Konto erstellen" abgeschlossen.

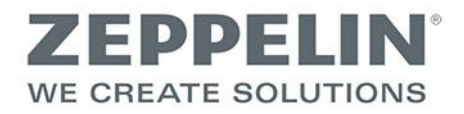

| 🗆 Bitte füllen Sie die Informationen für Ihr Konto aus.                      |                 |  |  |  |
|------------------------------------------------------------------------------|-----------------|--|--|--|
| Die Felder, die mit einem Stern (*) markiert sind, müssen ausgefüllt werden! |                 |  |  |  |
| Baustelle *                                                                  |                 |  |  |  |
| E-Mail *                                                                     |                 |  |  |  |
| Passwort *                                                                   | Wiederholung:   |  |  |  |
| Firma *                                                                      |                 |  |  |  |
| Anrede*                                                                      | C Herr C Frau   |  |  |  |
| Vorname *                                                                    |                 |  |  |  |
| Nachname *                                                                   |                 |  |  |  |
| Adresse                                                                      |                 |  |  |  |
| Postleitzahl                                                                 |                 |  |  |  |
| Ort *                                                                        |                 |  |  |  |
| Telefon                                                                      |                 |  |  |  |
| Fax                                                                          |                 |  |  |  |
| Handynummer                                                                  |                 |  |  |  |
| Bemerkung                                                                    |                 |  |  |  |
|                                                                              | Konto erstellen |  |  |  |

- 4. Überprüfen Sie die Zusammenfassung der Daten und bestätigen Sie mit Klick auf "Konto jetzt erstellen!", ggf. ändern mit Klick auf "Zurück zum Formular". Hinweis: Über die hier eingegebene E-Mail-Adresse muss Ihre Registrierung bestätigt werden. Sie müssen daher Zugriff auf diese Adresse haben.
- 5. Anschließend erhalten Sie unter der in der Registrierung angemeldeten Adresse eine Email von "Zeppelin Streif Baulogistik Portal" mit dem Betreff "Bitte bestätigen Sie Ihre Anmeldung bei sbl-log.de.". Darin werden Sie aufgefordert auf einen Link zu klicken, bzw. diesen in Ihre Browserzeile zu kopieren und aufzurufen, um Ihre Registrierung zu bestätigen.
- 6. Wenn Sie Ihre Registrierung, wie in Schritt 5 beschrieben, bestätigt haben, erhalten Sie eine weitere E-Mail, die Sie darüber informiert, dass Ihre Registrierung nun von Zeppelin Streif Baulogistik geprüft wird.
- 7. Nachdem Ihre Registrierung von Zeppelin Streif Baulogistik bestätigt wurde, werden Sie davon erneut per E-Mail benachrichtigt. Damit ist Ihre Registrierung abgeschlossen und Sie können das Portal nutzen.